# LINE からのご予約方法

STEP 1

「時之栖プール予約用アカウント」を 友だちに追加

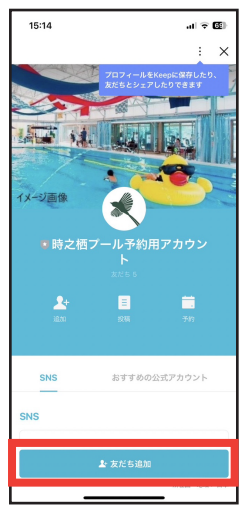

# く2 □時之相ブー…アカウント Q 目 三

STEP 2

「予約」をタップ

### STEP 3 ご予約をご希望の日時を選択

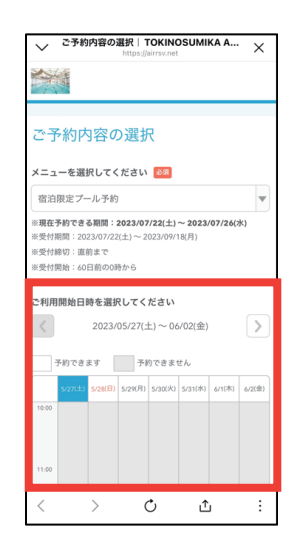

STEP 6

## STEP 4 「プール予約」を選択

| メニュー詳細   TOKINOSUMIKA ARENA                                                                            |                   |
|----------------------------------------------------------------------------------------------------|-------------------|
| 宿泊限定プール予約                                                                                              |                   |
| 毎時45分~00分までの15分間は消毒作業のため、プール<br>から一度上がっていただきます。                                                        |                   |
| ご予約内容                                                                                                  |                   |
| <b>こ利用日時 @2</b><br>2023/07/22(土 <u>10 ▼</u> : <u>00 ▼</u> ~<br>2023/07/22(土)11:00<br>開始日時と様了日時をご確認ください |                   |
| プール 8月                                                                                                 |                   |
| 選択してください                                                                                               |                   |
| ✔ 選択してください                                                                                             |                   |
| プール予約                                                                                                  |                   |
| 受付開始                                                                                                   | 60日前の0時から受付を開始します |
| 受付締切                                                                                                   | 直前まで受付が可能です       |
| キャンセル<br>受付締切                                                                                          | 直前までキャンセルが可能です    |

### STEP 5 ご予約者様の情報を入力

| ご予約者情報の入力   TOKINOSUMIKA |  |  |
|--------------------------|--|--|
| ご予約者様情報                  |  |  |
|                          |  |  |
| 名前(姓) 🚧                  |  |  |
| 青空                       |  |  |
| 名前(名) 🔯                  |  |  |
| 太郎                       |  |  |
| フリガナ(セイ) 🚳               |  |  |
| アオゾラ                     |  |  |
| (全角カタカナ)                 |  |  |
| フリガナ(メイ) 🔯               |  |  |
| タロウ                      |  |  |
| (全角カタカナ)                 |  |  |
| メールアドレス 🔯                |  |  |
| taro@airrsv.net          |  |  |
| (半角英数字または記号)             |  |  |
| メールアドレス(確認用) 🛛 🕅         |  |  |
|                          |  |  |

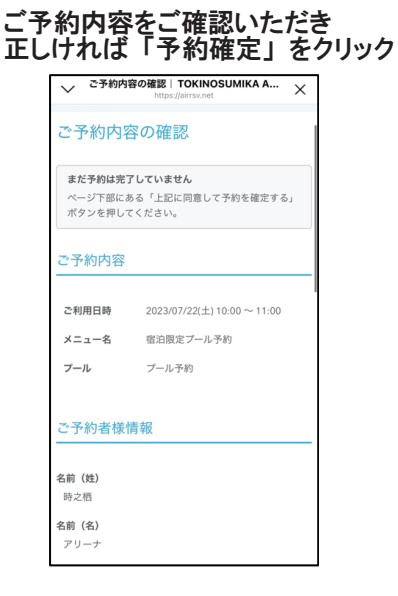

# STEP 7 申し込み完了です

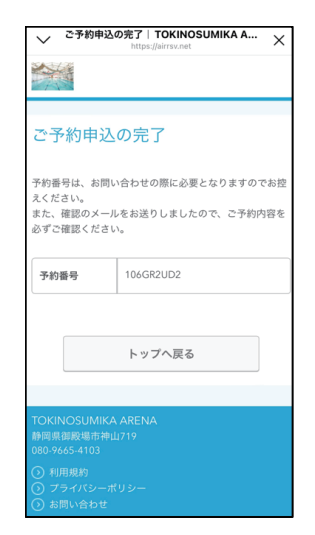

### STEP 8 「STEP 5」で入力いただいたメールアドレスに、ご予約内容が届きます。

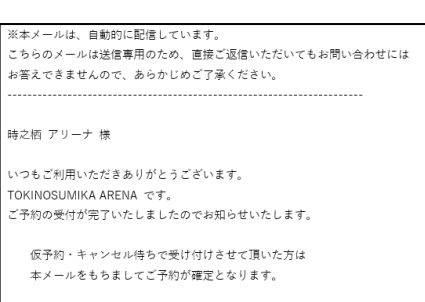

ご予約内容は予約内容照会画面からご確認いただけます。

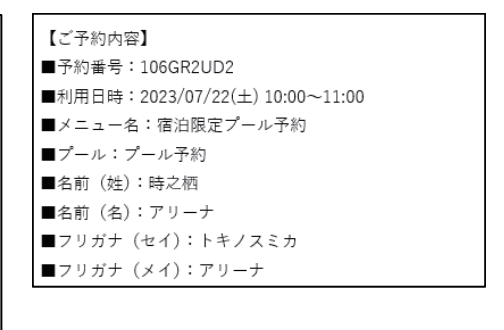